Winterschool Workshops / Presentaties / Clinics

TMC

Woensdag 28 november 2018

# **MSTurn** Vehicle Turning Simulation

# Marco Helleman Paul Haffmans

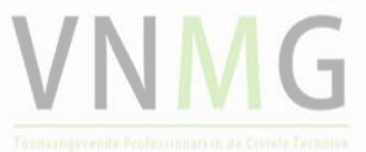

Nederland

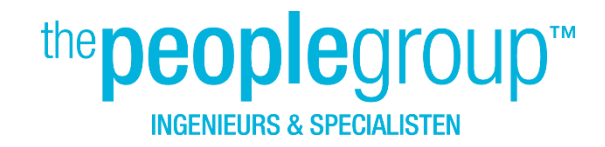

### **MSTurn**

- Gratis Vehicle Turning Simulation (Swept path analysis) voor Microstation V8i en MicroStation Connect Edition.
- Voertuigen met parameters opslaan in XML bestand.
- Opstarten van MSTurn.

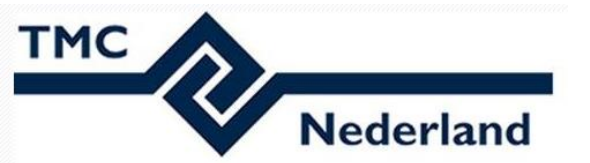

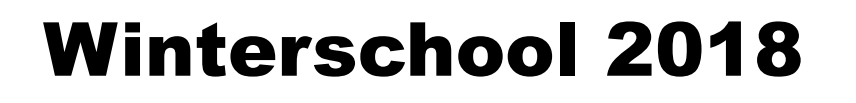

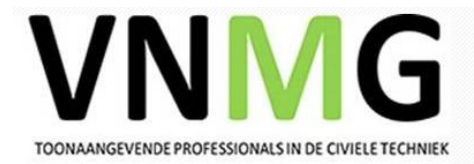

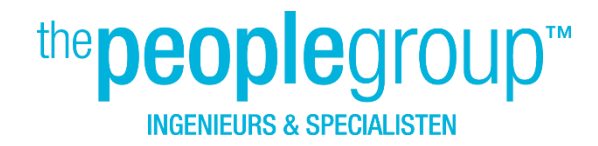

### **MSTurn - layout**

| 🛞 Vehicle Turning Simulation - Datafile: DefaultVehic                                                                                                    | cleData.xml     |                                             | - 🗆            | ×    |
|----------------------------------------------------------------------------------------------------|-----------------|---------------------------------------------|----------------|------|
| File Vehicle Data Settings Print Help                                                                                                    |                 |                                             |                |      |
| 📢 🍕 🛛 16 🛛 van 33 🕨 🔰 🖶 🐚 🗙                                                                                                    |                 |                                             |                | ^    |
| Vehicle List                                                                                                    | Vehicle data    | User Image Lock to Lock Chart Turning Chart |                |      |
| AASHTO A-BUS (imperial, feet)<br>AASHTO BUS-40 (imperial, feet)<br>AASHTO BUS-45 (imperial, feet)                                                                                                    | Vehicle Data    | D                                           |                |      |
| AASHTO P (imperial, feet)                                                                                                    | Name            | Peugeot 208 G I                             |                |      |
| AASHTO VP-1 (impenal, feet)<br>AASHTO WB-100T (imperial, feet)<br>AASHTO WB-40 (imperial, feet)                                                                                                    | Note            |                                             | < >            |      |
| AASHTO WB-50 (imperial, feet)<br>AASHTO WB-62 (imperial, feet)<br>AASHTO WB-65 (imperial, feet)                                                                                                    | Туре            | Car ~ Units Met                             | er v           |      |
| AASHTO WB-67 (imperial, feet)<br>AASHTO WB-67D (imperial, feet)                                                                                                    | Rear Steering   | Opposite articulated angle V (Towed part)   |                |      |
| AUSTRALIA Tandem trailer<br>EU Euro Combi type A (25,25m)                                                                                                    | Vehicle Details |                                             |                |      |
| NE LEV (2),201)<br>Peuged 208 GT<br>Setra TopClass S 516 HDH<br>SWEDEN Bb Boggibuss (15m)<br>SWEDEN Bb Förlangd buss (13m)<br>SWEDEN Bc Judituss (7m)<br>SWEDEN LBm Minibuss (7m)<br>SWEDEN LBm Vinibuss (7m)<br>SWEDEN LBm Tung Lastbil, Buss (12m) |                 |                                             |                |      |
| Vehicle Path Units and Direction in Drawing Meter                                                                                                    |                 | F WB B                                      |                |      |
| Lowest Allowed Speed                                                                                                    |                 |                                             |                |      |
| 0 km/h (Kilometers/Hour) ~                                                                                                    | Width #1        | Lock to lock                                | time (seconds) | 6    |
|                                                                                                    | Wheel 1         | .47 Max wheel turning                       | angle (seg #1) | 15   |
| Plot Vehicle                                                                                                    | venicie 2.0     | 104                                         |                |      |
| Max Vehicle Plot Spacing 5                                                                                                    | F 0.            | 783                                         |                |      |
| Plot only First and Last                                                                                                    | WB 2.           | 538                                         |                |      |
| ✓ Plot Swept Path                                                                                                    | в 0.            | 652                                         |                |      |
| Plot Vehicle Swept Envelope                                                                                                    |                 |                                             |                |      |
|                                                                                                    |                 | Select Path E                               | xecute         | Exit |
| Min Turning Radius (Centerline): 9.81 meter                                                                                                    |                 |                                             |                |      |

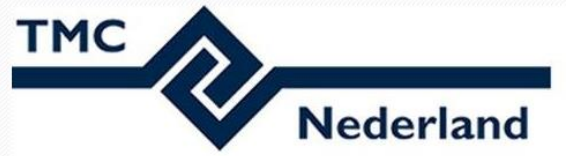

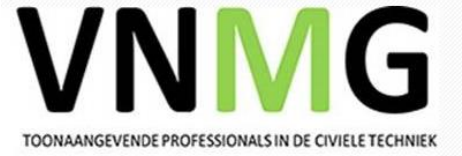

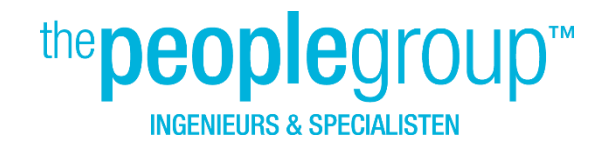

### **MSTurn – settings**

Nederland

тмс

| chicie i repetites   | Level            |   | Color |   | LineType  |        | Line Weight          | As Shape | Transpare | ency |
|----------------------|------------------|---|-------|---|-----------|--------|----------------------|----------|-----------|------|
| Vehicle Body Outline | MSTum_Vehicle    | ~ | 0     | ~ | ByLevel   | ~      | ByLevel 🗸            |          | 50        | ~    |
| Wheel Outline        | MSTum_Vehicle    | ~ | 0     | ~ | ByLevel   | ~      | ByLevel $\checkmark$ | ]        |           |      |
| Tyre Tread           | MSTum_Vehicle    | ~ | 4     | ~ | ByLevel   | ~      | ByLevel 🗸            | ]        |           |      |
| /ehicle Sweep        |                  |   |       |   |           |        |                      |          |           |      |
|                      | Level            |   | Color |   | LineType  |        | Line Weight          | As Shape | Transpare | ncy  |
| Right Front          | MSTum_RightSweep | ~ | 5     | ~ | ByLevel   | $\sim$ | ByLevel $\vee$       |          |           |      |
| Left Front           | MSTum_LeftSweep  | ~ | 5     | ~ | ByLevel   | ~      | ByLevel $\vee$       |          |           |      |
| Right Back           | MSTum_RightSweep | ~ | 5     | ~ | ByLevel   | ~      | ByLevel 🗸            |          |           |      |
| Left Back            | MSTum_LeftSweep  | ~ | 5     | ~ | ByLevel   | ~      | ByLevel $\vee$       | ]        |           |      |
| Swept Envelope       | MSTum_Envelope   | ~ | 2     | ~ | ByLevel   | ~      | ByLevel 🗸            |          | 50        | ~    |
| Wheel Sweep          |                  |   |       |   |           |        |                      |          |           |      |
|                      | Level            |   | Color |   | Line Type |        | Line Weight          |          |           |      |
| Right Front          | MSTum_RightSweep | ~ | 3     | ~ | ByLevel   | ~      | ByLevel ~            |          |           |      |
| Left Front           | MSTum_LeftSweep  | ~ | 3     | ~ | ByLevel   | ~      | ByLevel 🗸            |          |           |      |
| Right Back           | MSTum_RightSweep | ~ | 3     | ~ | ByLevel   | ~      | ByLevel $\sim$       |          |           |      |
| Left Back            | MSTum_LeftSweep  | ~ | 3     | ~ | ByLevel   | ~      | ByLevel $\vee$       |          |           |      |

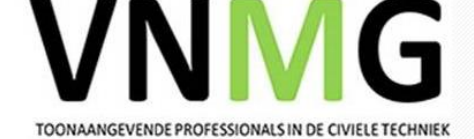

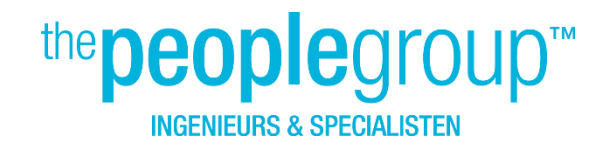

#### **MSTurn**

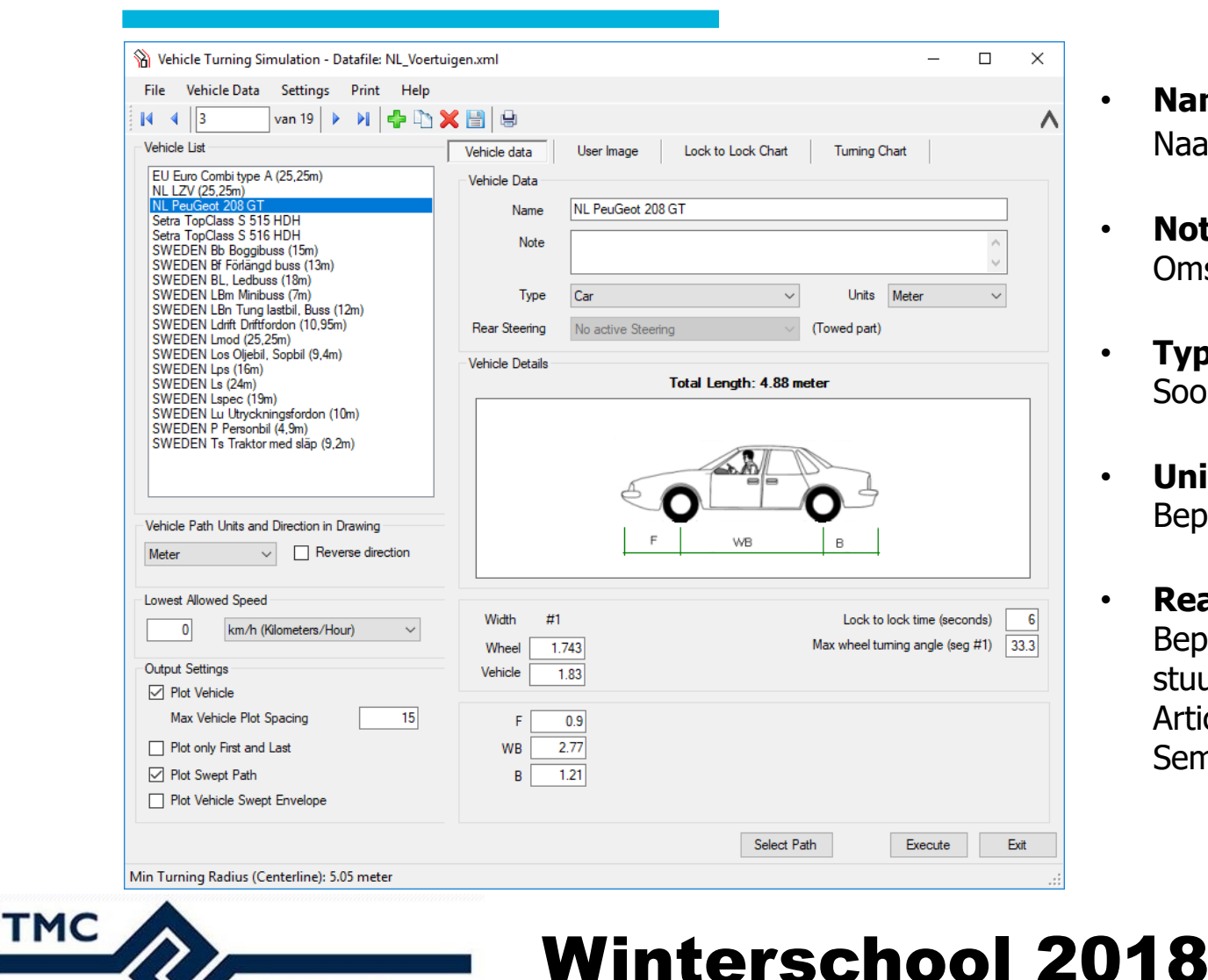

Nederland

- Name Naam voor het voertuig.
- Note Omschrijving van het voertuig.
- **Type** Soort voertuig te gebruiken.
  - **Units** Bepalen van de maateenheden.
- Rear Steering

Bepalen van de achterste stuurinrichting. Alleen bij Articulated Bus(Gelede Bus) en Semi Trailer.

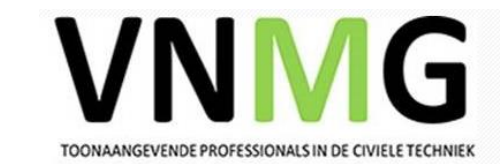

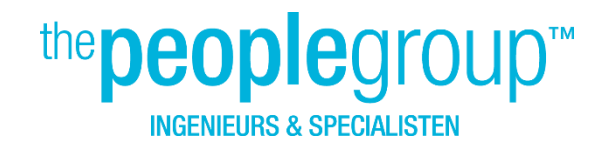

### MSTurn – type voertuigen

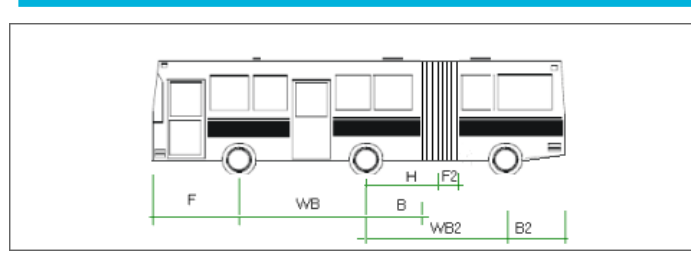

Articulated Bus

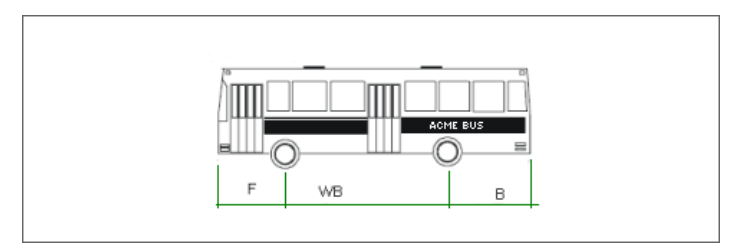

Bus

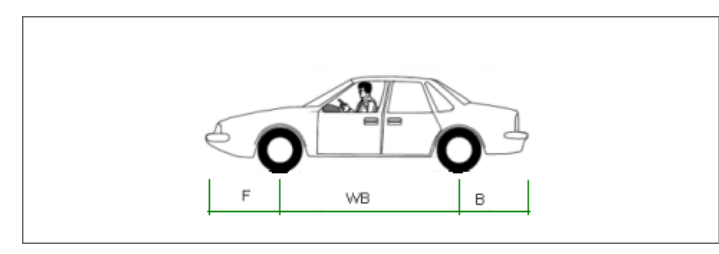

Car

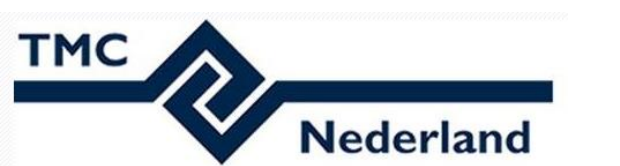

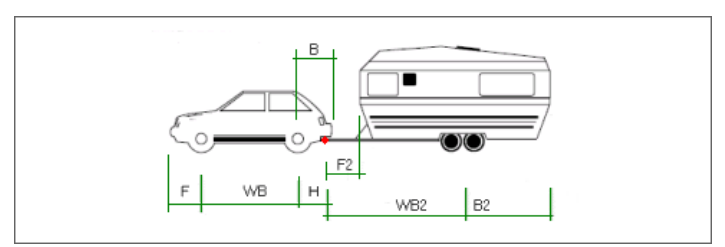

Car With Camper

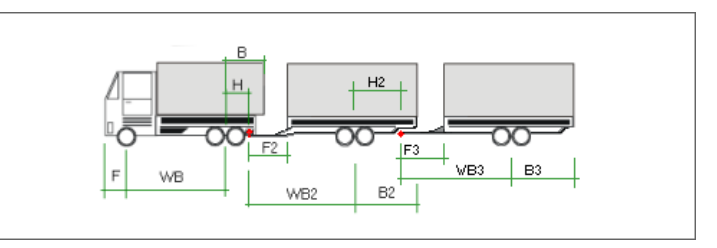

#### Double Tow Bar Semi

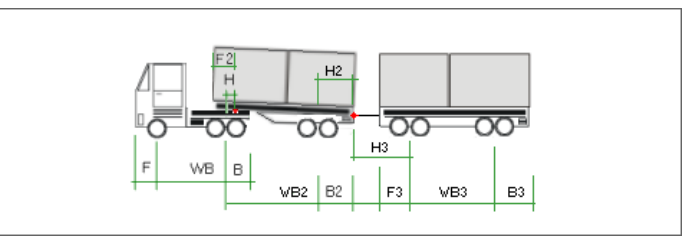

**Double Trailer** 

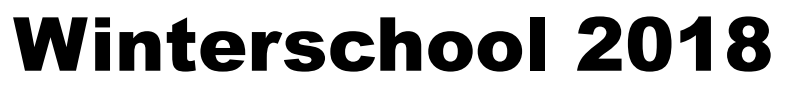

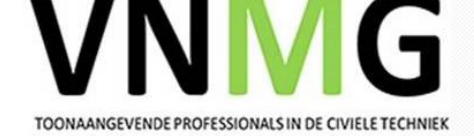

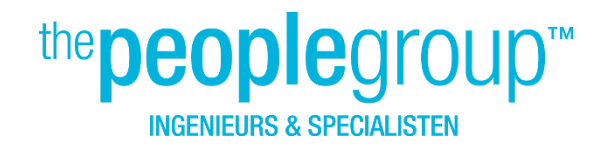

### MSTurn – type voertuigen

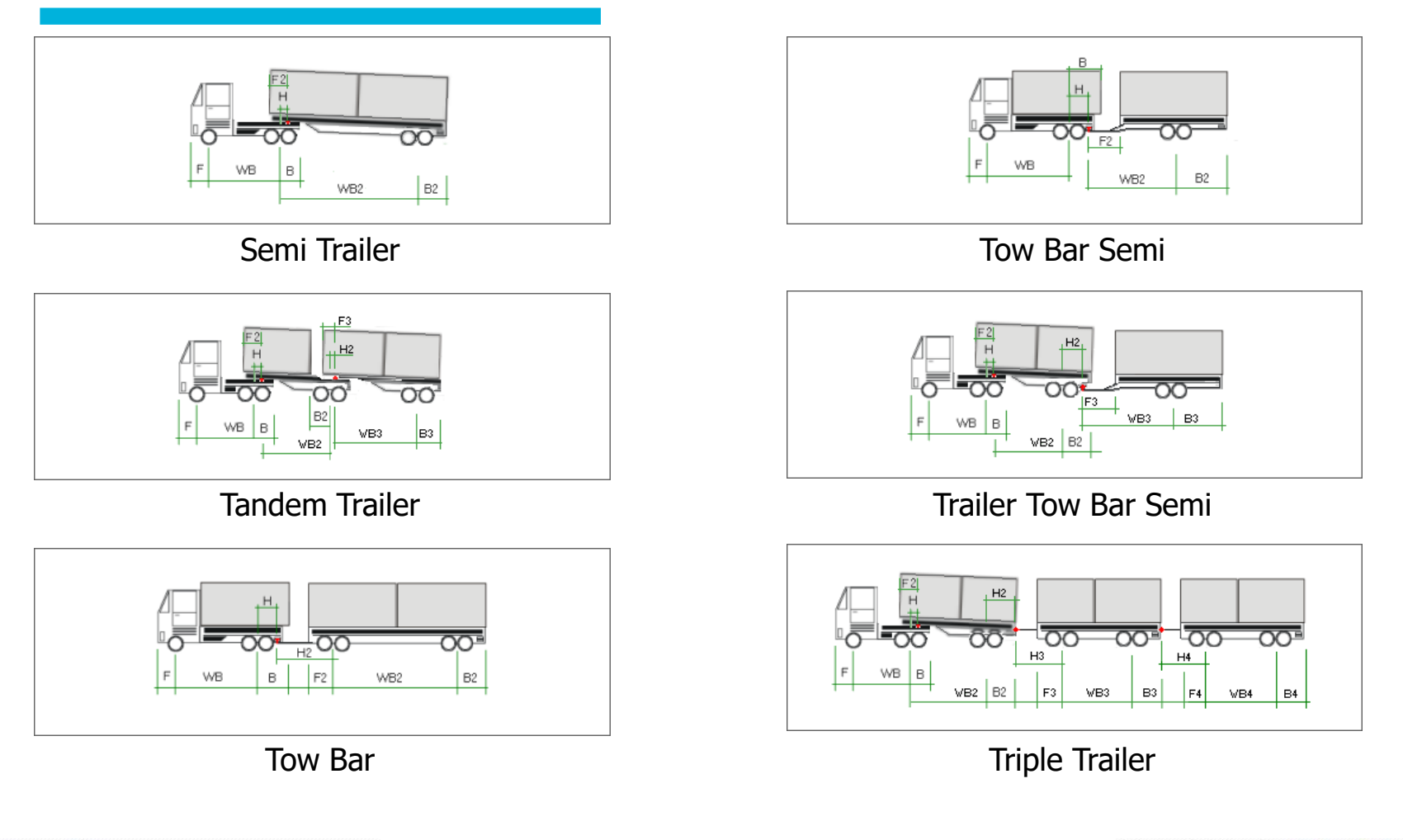

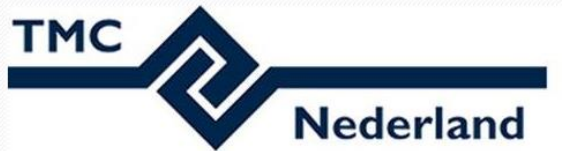

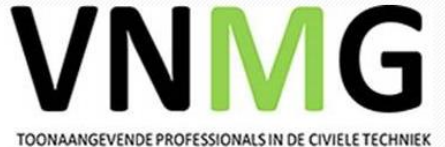

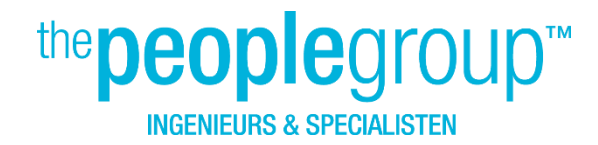

### MSTurn – type voertuigen

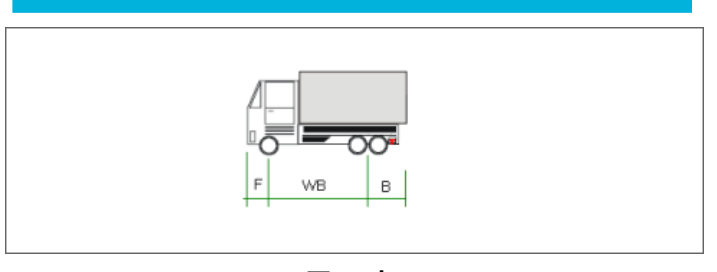

Truck

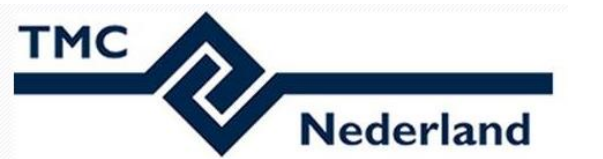

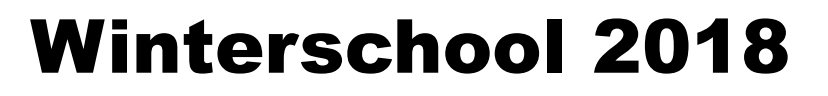

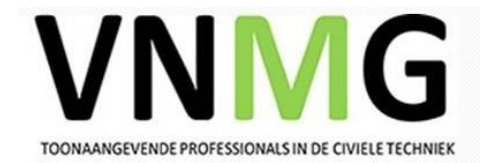

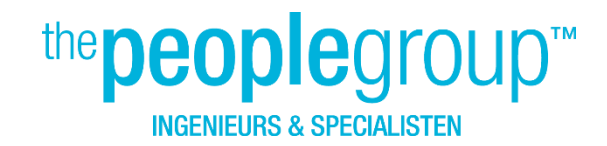

TOONAANGEVENDE PROFESSIONALS IN DE CIVIELE TECHNIE

### **MSTurn – betekenis bij Truck of Bus**

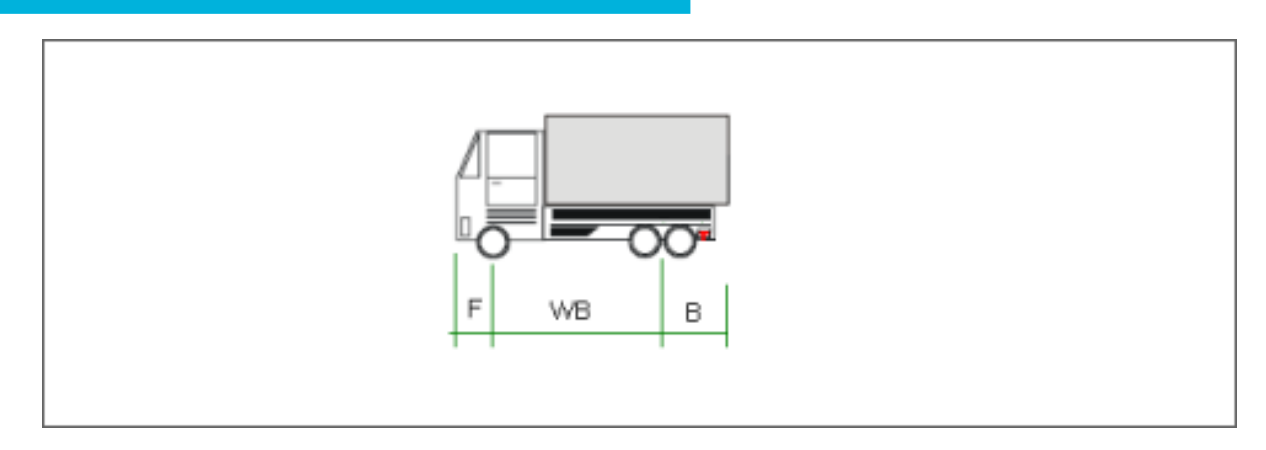

- **F** = De afstand van de vooras tot de voorkant van het voertuig.
- **WB** = Wielbasis. De afstand tussen de vooras en het keerpunt. Als het voertuig meerdere assen heeft dan is het keerpunt een denkbeeldig punt in het midden van de zwaartekracht van de assen.

Winterschool 2018

• **B** = De afstand tussen de achterkant van het voertuig en het keerpunt.

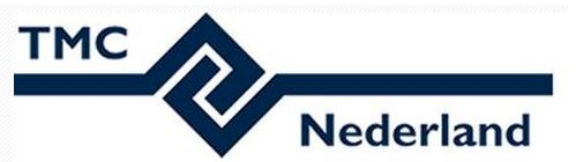

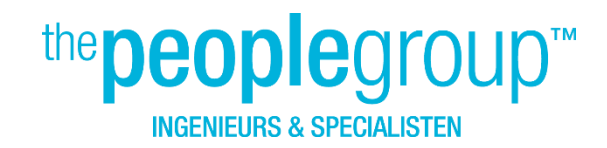

### MSTurn – betekenis bij Semitrailer

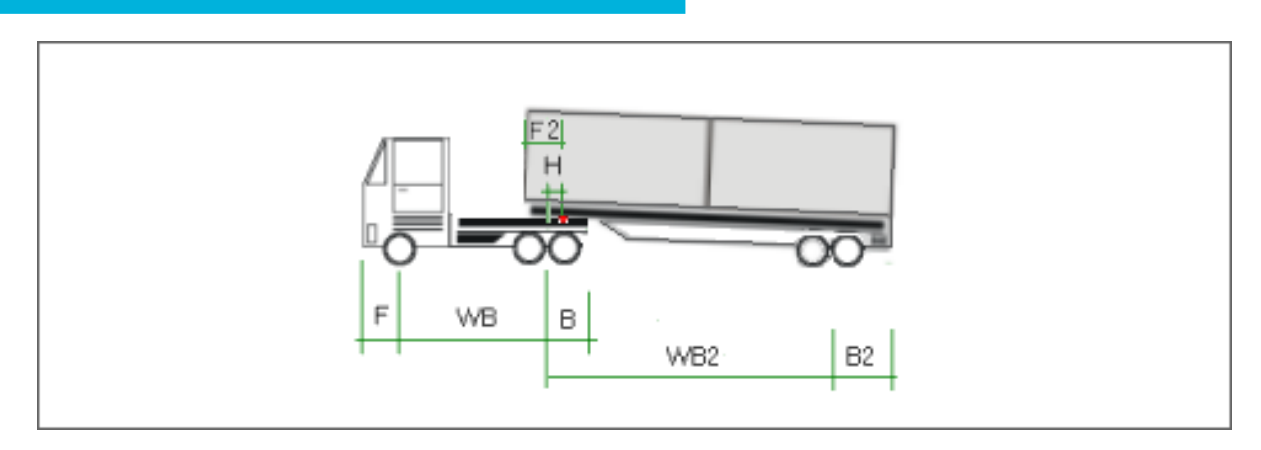

- **F** = De afstand van de vooras tot de voorkant van de vrachtwagen.
- **WB** = Wielbasis. De afstand tussen de vooras van de vrachtwagen en het keerpunt.
- **B** = De afstand tussen de achterkant van de vrachtwagen en het keerpunt.
- **F2** = De afstand tussen het koppelingspunt en de voorkant van de aanhangwagen.
- **H** = De afstand tussen het keerpunt van de vrachtwagen en het aankoppelpunt.
- **WB2** = Wielbasis van de trailer. De afstand tussen het draaipunt van de vrachtwagen en het draaipunt van de aanhangwagen.
- **B2** = De afstand tussen het draaipunt van de aanhanger en de achterkant van de aanhanger.

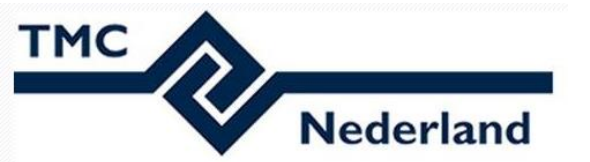

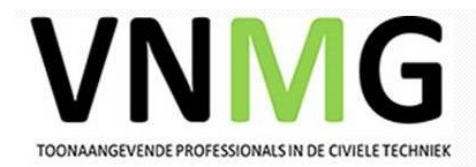

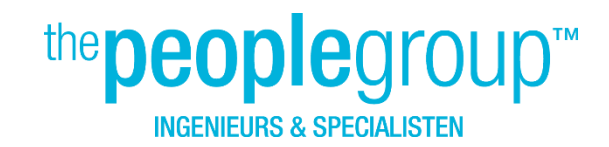

TOONAANGEVENDE PROFESSIONALS IN DE CIVIELE TECHNIE

### **MSTurn – betekenis bij Truck with tow bar**

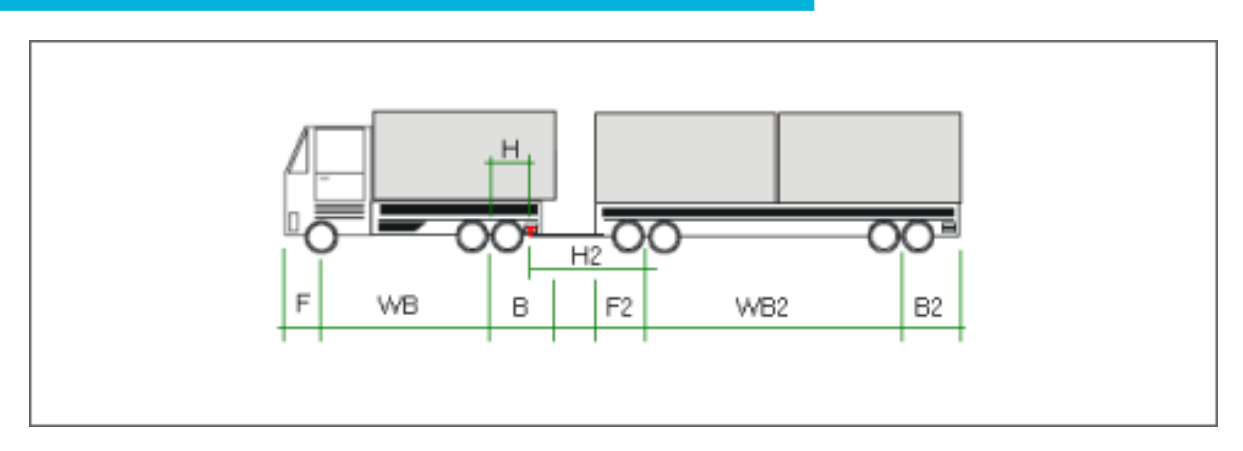

- **F** = De afstand van de vooras tot de voorkant van de vrachtwagen.
- **WB** = Wielbasis. De afstand tussen de vooras van de vrachtwagen en het keerpunt.
- **B** = De afstand tussen de achterkant van de vrachtwagen en het keerpunt.
- **H** = De afstand tussen het keerpunt van de vrachtwagen en het aankoppelpunt.
- **H2** = De afstand tussen het koppelingspunt en het aankoppelpunt van de vooras van de gesleepte segmenten.
- **F2** = De afstand tussen de voorkant van het gesleepte segment en het koppelingspunt van de vooras van de gesleepte segmenten.
- **WB2** = Wielbasis van de gesleepte segment.
- **B2** = De afstand tussen het achterste draaipunt van de gesleepte segmeneten en de achterkant van de aanhangwagen.

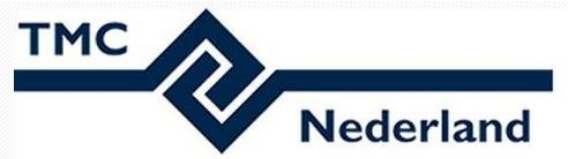

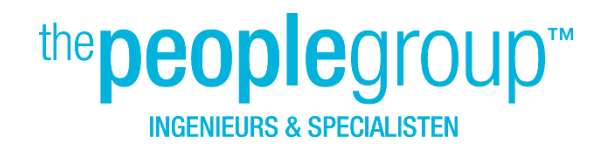

### MSTurn – andere gegevens ...

Nederland

TMC

| File Vehicle Data Settings Print Help                                                                                                    | ,                                                                        |                                                                                                 |
|----------------------------------------------------------------------------------------------------|--------------------------------------------------------------------------|-------------------------------------------------------------------------------------------------|
| 🔹 🖣 🔰 van 19 🕨 🔰 👘                                                                                                    | X 🖹 🔒                                                                    | /                                                                                               |
| /ehicle List                                                                                                    | Vehicle data                                                             | User Image Lock to Lock Chart Turning Chart                                                     |
| EU Euro Combi type A (25,25m)<br>NL LZV (25,25m)<br>NL Pauced: 208 GT<br>Setra TopClass S 515 HDH<br>Setra TopClass S 516 HDH<br>SWEDEN Bb Boggibuss (15m)<br>SWEDEN LBL Ledbuss (18m)<br>SWEDEN LBn Uning Lastbil, Buss (12m)<br>SWEDEN LBm Minibuss (7m)<br>SWEDEN LBm Uning Lastbil, Buss (12m)<br>SWEDEN LBm Uning Lastbil, Buss (12m)<br>SWEDEN LIART Uniffording (10,95m)<br>SWEDEN Last (15m)<br>SWEDEN Los (16m)<br>SWEDEN Lps (16m)<br>SWEDEN Ls (24m)<br>SWEDEN L Utryckningsfordon (10m)<br>SWEDEN Lu Utryckningsfordon (10m)<br>SWEDEN Ta Traktor med släp (9,2m) | Vehicle Data<br>Name<br>Note<br>Type<br>Rear Steering<br>Vehicle Details | NL PeuGeot 208 GT       Car       Units       Meter       No active Steering       (Towed part) |
| Vehicle Path Units and Direction in Drawing<br>Meter  V Reverse direction                                                                                                    |                                                                          |                                                                                                 |
| 0 km/h (Kilometers/Hour) ~                                                                                                    | Width #1                                                                 | Lock to lock time (seconds) 6                                                                   |
|                                                                                                    | Wheel 1.<br>Vehicle                                                      | 743         Max wheel turning angle (seg #1)         33.3           83                          |
| Max Vehicle Plot Spacing 15                                                                                                    | F                                                                        | 0.9                                                                                             |
| Plot only First and Last                                                                                                    | WB                                                                       |                                                                                                 |
| ✓ Plot Swept Path                                                                                                    | В                                                                        | 21                                                                                              |
|                                                                                                    |                                                                          |                                                                                                 |
| Plot Vehicle Swept Envelope                                                                                                    |                                                                          |                                                                                                 |

Winterschool 2018

- Width Wheel De afstand tussen de buitenste punten van de vooras.
- Width Vehicle De afstand tussen de buitenste delen van het voertuig.

#### Lock to lock time

Tijd voor een gem. bestuurder om het stuur van de slotstand aan de ene kant naar de slotstand aan de andre kant te draaien. Normaal tussen 6 en 8 sec.

• Max. wheel turning angle De max. draaihoek voor het voertuig.

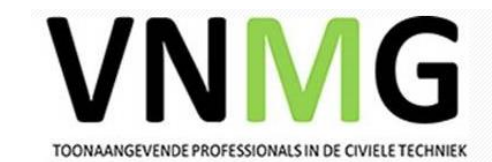

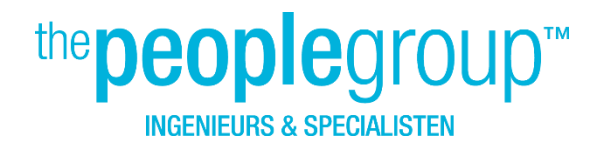

### MSTurn – Plaatje / foto voertuig

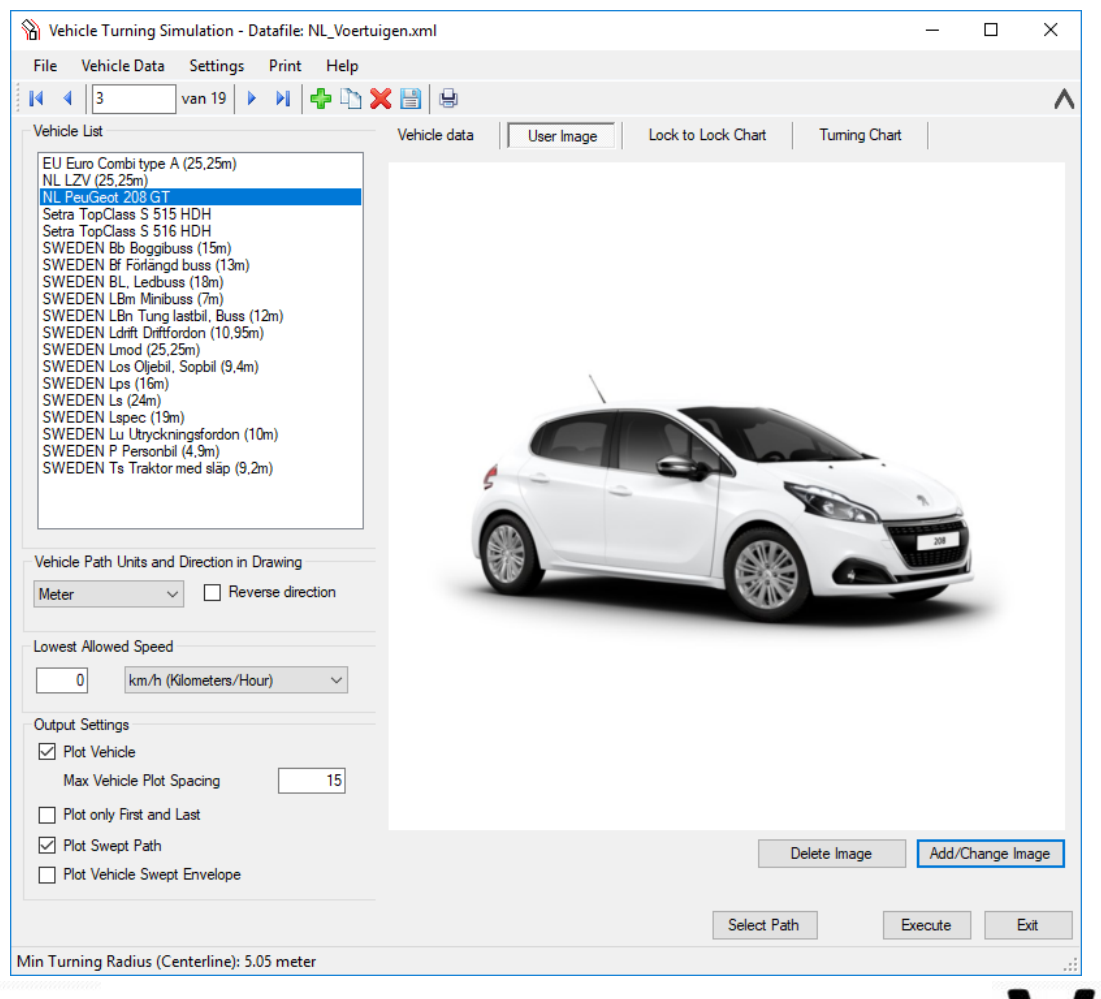

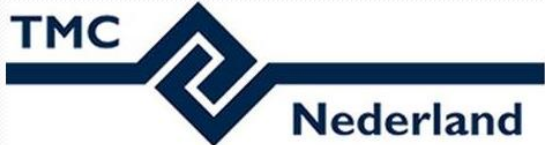

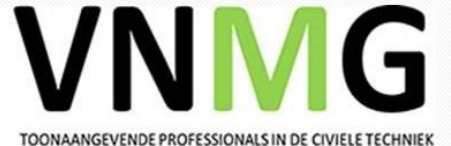

### MSTurn – output instellingen ...

Nederland

TMC

| File Vehicle Data Settings Print Help                                                                                                    | agenam                                                                   |                                                                             | _                                                          | ~         |
|----------------------------------------------------------------------------------------------------|--------------------------------------------------------------------------|-----------------------------------------------------------------------------|------------------------------------------------------------|-----------|
| 🔹 🔹 🛐 van 19 🕨 🔰 👘                                                                                                    | × 🖹 🔒                                                                    |                                                                             |                                                            | /         |
| Vehicle List                                                                                                    | Vehicle data                                                             | User Image Lock to Lock Chart Turn                                          | ing Chart                                                  |           |
| EU Euro Combitype A (25,25m)<br>NL LZV (25,25m)<br>Setra TopClass S 515 HDH<br>Setra TopClass S 516 HDH<br>SWEDEN Bb Boggibuss (15m)<br>SWEDEN BF Forlangd buss (13m)<br>SWEDEN LBm Minibuss (17m)<br>SWEDEN LBm Tung lastbil, Buss (12m)<br>SWEDEN LBm Tung lastbil, Buss (12m)<br>SWEDEN LBm Minibuss (7m)<br>SWEDEN Lbm (10,95m)<br>SWEDEN Los Oljebil, Sopbil (9,4m)<br>SWEDEN Los Oljebil, Sopbil (9,4m)<br>SWEDEN Los Oljebil, Sopbil (9,4m)<br>SWEDEN Ls (24m)<br>SWEDEN Lapec (19m)<br>SWEDEN Lapec (19m)<br>SWEDEN L Personbil (4,5m)<br>SWEDEN Ts Traktor med släp (9,2m) | Vehicle Data<br>Name<br>Note<br>Type<br>Rear Steering<br>Vehicle Details | NL PeuGeot 208 GT Car U No active Steering (Towed) Total Length: 4.88 meter | nits Meter ~                                               |           |
| Meter   Reverse direction                                                                                                    |                                                                          | F WB B                                                                      |                                                            |           |
| Lowest Allowed Speed           0         km/h (Kilometers/Hour)         ✓           Output Settings         ✓                                                                                                    | Width #1<br>Wheel 1.7<br>Vehicle 1                                       | Lo<br>43 Max whe<br>83                                                      | ck to lock time (seconds) [<br>eel tuming angle (seg #1) [ | 6<br>33.3 |
| Plot Vehicle     Max Vehicle Plot Spacing     15     Plot only First and Last     Plot Swept Path     Plot Vehicle Swept Envelope                                                                                                    | F<br>WB<br>B1                                                            | 0.9<br>77<br>21                                                             |                                                            |           |
|                                                                                                    |                                                                          |                                                                             |                                                            |           |

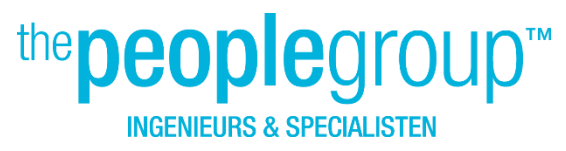

#### Plot vehicle

٠

٠

Winterschool 2018

Wanneer niet aangevinkt, dan worden alleen de veegpaden uitgezet.

- Max. Vehicle Plot Spacing Waarde om de afstand tussen geplotte voertuigen te berekenen.
  - **Plot only First and Last** Optie om alleen aan het begin en eind van het pad de voertuigen uit te lijnen.
  - **Plot Swept Path** Optie om het geveegde pad in de tekening op te nemen of uit te sluiten.
- Plot Vehicle Swept Envelope Optie om de omtrek van de carrosserie van het voertuig op te nemen of uit te sluiten.

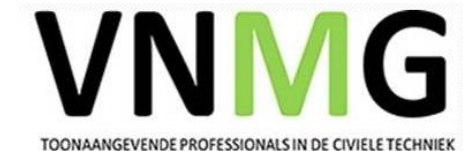

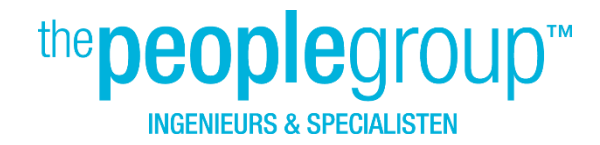

### MSTurn – Opslaan als ...

Nederland

тмс

|                                                                                                    |                        |                     |                    |              | -               |          | ×   |
|----------------------------------------------------------------------------------------------------|------------------------|---------------------|--------------------|--------------|-----------------|----------|-----|
| ile Vehicle Data Settings Print Help                                                                                                    |                        |                     |                    |              |                 |          |     |
| 🌛 Open 🛛 33 🕨 🔰 🛟                                                                                                    | 🗙 🔡 🔒                  |                     |                    |              |                 |          | Λ   |
| Save Vehicles                                                                                                    | Vehicle data           | User Image          | Lock to Lock Chart | Turning (    | Chart           |          |     |
| Save As                                                                                                    | Vehicle Data           | 1                   |                    | 1            | 1               |          |     |
| New File feet)                                                                                                    | Name                   | Peugeot 208 GT      |                    |              |                 |          |     |
| AASHTO P (imperial, feet)<br>AASHTO P-T (imperial, feet)<br>AASHTO WP 40 (imperial, feet)                                                                                                    | Note                   |                     |                    |              |                 | $\hat{}$ |     |
| AASHTO WB-50 (imperial, feet)<br>AASHTO WB-62 (imperial, feet)                                                                                                    | Type                   | Car                 | ~                  | Units        | Meter           | ~        |     |
| AASHTO WB-65 (imperial, feet)<br>AASHTO WB-67 (imperial feet)                                                                                                    | Deer Cheer             | 0                   | · · ·              | (Tauradia 1) | motor           |          |     |
| AASHTO WB-67D (imperial, feet)                                                                                                    | Rear Steering          | Opposite articulate | angié 🗸 🗸          | (Towed part) |                 |          |     |
| EU Euro Combi type A (25,25m)<br>NL LZV (25,25m)                                                                                                    | Vehicle Details        |                     |                    |              |                 |          |     |
| SWEDEN Bb Boggibuss (15m)         SWEDEN Bf Förlangd buss (13m)         SWEDEN Ledbuss (18m)         SWEDEN LBm Minibuss (7m)         SWEDEN LBm Tung lastbil, Buss (12m)         Vehicle Path Units and Direction in Drawing         Meter         Reverse direction | _                      | F                   | WB                 | O<br>B       |                 |          |     |
| owest Allowed Speed                                                                                                    |                        |                     |                    |              |                 |          | _   |
| 0 km/h (Kilometers/Hour) ~                                                                                                    | Width #1               |                     |                    | Lock to      | lock time (sec  | onds)    | 6   |
| Nutput Settings<br>기 Plot Vehicle                                                                                                    | Vheel 1<br>Vehicle 2.0 | .47                 |                    | Max wheel to | iming angle (se | :g #1)   | 10  |
| Max Vehicle Plot Spacing 5                                                                                                    | F 0.7                  | 783                 |                    |              |                 |          |     |
| Plot only First and Last                                                                                                    | WB 2.5                 | 538                 |                    |              |                 |          |     |
| ✓ Plot Swept Path                                                                                                    | в 0.6                  | 652                 |                    |              |                 |          |     |
| Plot Vehicle Swept Envelope                                                                                                    |                        |                     |                    |              |                 |          |     |
|                                                                                                    |                        |                     | Select P           | ath          | Execute         | F        | xit |
| Turning Badius (Castarline): 0.01 meter                                                                                                    |                        |                     | SUBOLI             |              | LACCOLE         |          |     |
|                                                                                                    |                        |                     |                    |              |                 |          |     |

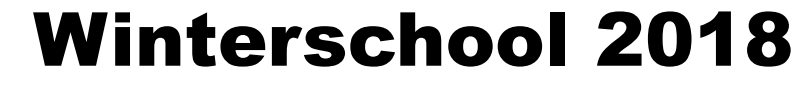

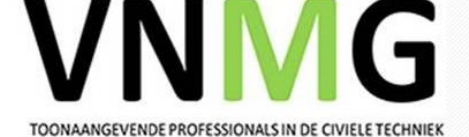

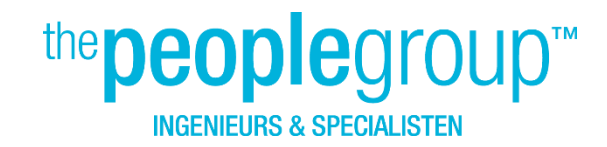

### MSTurn – pad voor het voertuig ...

- Teken en/of bepaal het af te leggen traject voor het voertuig in de tekening, dit bv met een smartline.
- Kies voor de button Select Path en selecteer de Smartline.
- Kies voor de button Execute om de "Swept path" te berekenen en laten tekenen.

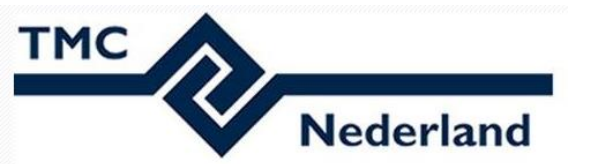

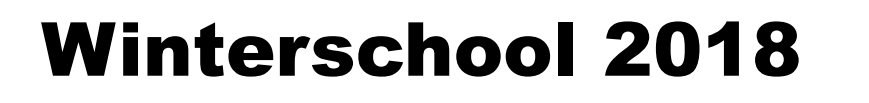

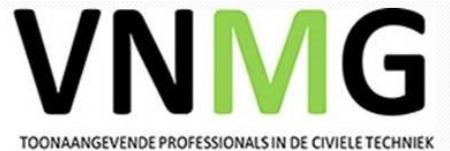

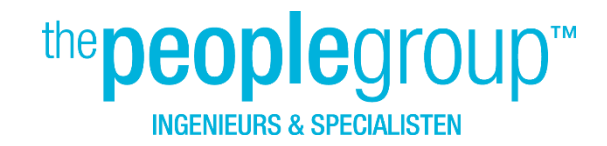

#### MSTurn – nog vragen ....

• Inleveren van USB met de XML van geconfigureerde en opgeslagen voertuigen.

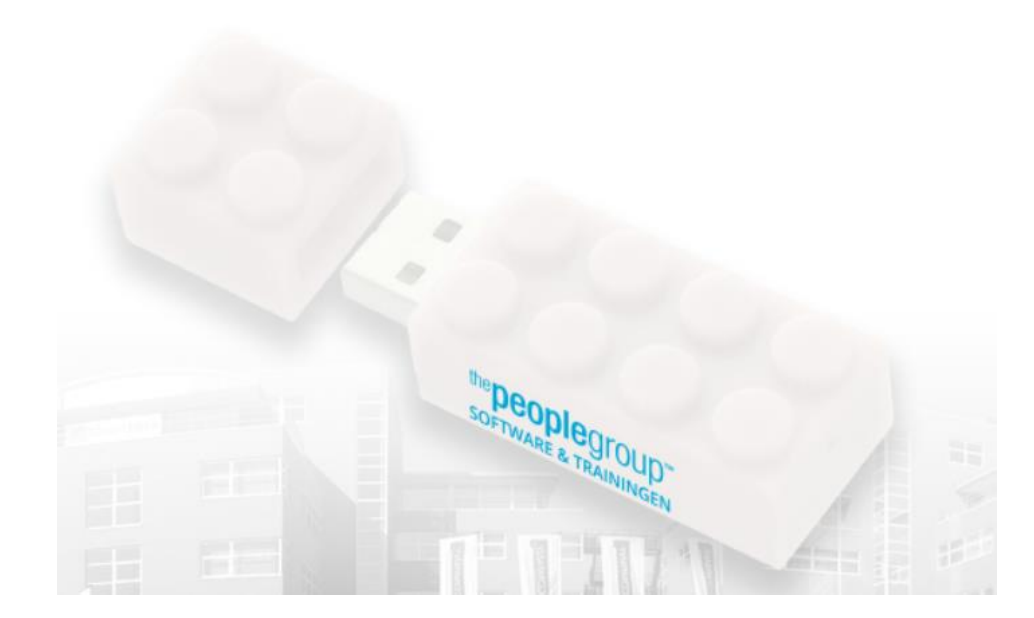

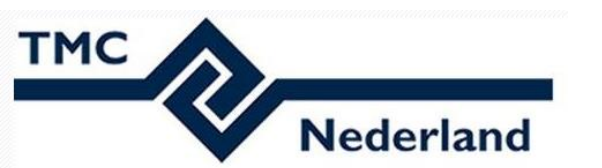

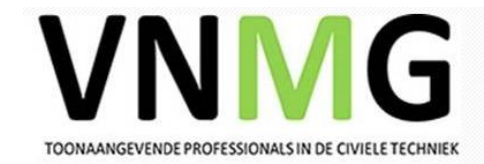